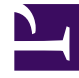

# **GENESYS**

This PDF is generated from authoritative online content, and is provided for convenience only. This PDF cannot be used for legal purposes. For authoritative understanding of what is and is not supported, always use the online content. To copy code samples, always use the online content.

## Genesys Engage Workspace Web Edition Help

**Browser history** 

4/11/2025

## Browser history

Workspace lets you to view a customer's browser history before you assist them, to see if they are searching randomly or for something specific.

#### Contents

- 1 Browser history
  - 1.1 How do I see which page my customer was on when invited to engage?
  - 1.2 How do I view a list of the web pages my customer has been browsing?
  - 1.3 How do I filter the list of web pages?

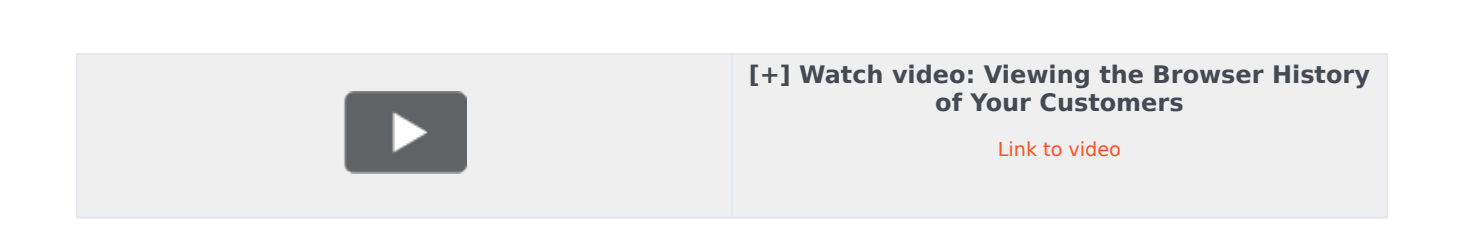

How do I see which page my customer was on when invited to engage?

| ⊜ Genesys <sup>™</sup> • W | orkspace                                        |   |
|----------------------------|-------------------------------------------------|---|
| Denis C                    | )3:48 🙀 🏳 – 🖓 –                                 |   |
| Case Information           | +                                               | ~ |
| Origin:                    | Inbound Chat                                    |   |
| Current Web Page:          | PlayGround                                      |   |
| Engagement Start Page:     | PlayGround                                      |   |
| - Denis 🔾 connecte         | d                                               |   |
| [11:41:32 AM] Denis        | : New party 'Denis ' has joined the session     |   |
| [11:41:34 AM] Chat Syste   | m: Agent will be with you shortly (through Chat |   |
| Server ChatServer)         | New party ' John Davis' has joined the session  |   |
| [11:41:42 AM] Denis        | : Hello!                                        |   |
| [11:41:45 AM] John Davis   | : Hi!                                           |   |
|                            |                                                 | / |
|                            |                                                 |   |

You can see the web page your customer was browsing when an engagement invite was sent to

them, and also the page they are currently displaying.

The current customer's case information is visible on the left side of the active-interaction window.

The name of the web page your customer was browsing when an engagement invite was sent to them is labeled **Engagement Start Page**, and the name of their current page is displayed right above it.

How do I view a list of the web pages my customer has been browsing?

|                   | All Categories PlayGround-Singleton PlayGround-Timeout30 |                        |                          |                                                         |  |  |  |  |
|-------------------|----------------------------------------------------------|------------------------|--------------------------|---------------------------------------------------------|--|--|--|--|
| UTAC              | Description                                              | Started                | Duration                 | Url                                                     |  |  |  |  |
|                   | PlayGround                                               | 4/24/2015, 11:41:07 AM | 00:00:00                 | http://135.39.45.211:8081/playground/PG.html            |  |  |  |  |
| ĥ                 | PlayGround                                               | 4/24/2015, 11:38:17 AM | 00:02:49                 | http://135.39.45.211:8081/playground/PG.html            |  |  |  |  |
|                   | PlayGround                                               | 4/24/2015, 11:36:27 AM | 00:01:50                 | http://135.39.45.211:8081/playground/PG.html            |  |  |  |  |
|                   | PlayGround                                               | 4/24/2015, 11:14:45 AM | 00:21:41                 | http://135.39.45.211:8081/playground/PG.html            |  |  |  |  |
|                   | PlayGround                                               | 4/24/2015, 11:14:31 AM | 00:00:12                 | http://135.39.45.211:8081/playground/PG.html#           |  |  |  |  |
| R                 | PlayGround                                               | 4/23/2015, 12:02:49 PM | 23:17:41                 | http://135.39.45.211:8081/playground/PG.html            |  |  |  |  |
| SPO               | PlayGround                                               | 4/23/2015, 12:02:10 PM | 00:00:38                 | http://135.39.45.211:8081/playground/PG.html            |  |  |  |  |
| ISN               |                                                          |                        |                          | ······································                  |  |  |  |  |
| S                 | First Previous                                           | 1 2 Next Last          |                          | 1 - 10 of 12 10 💠 per page                              |  |  |  |  |
| Selected web page |                                                          |                        |                          |                                                         |  |  |  |  |
|                   |                                                          | <b>V</b> +1.888.4      | 36.3797 <b>?</b> Support | t Login Select Region Free Trial How can we help you? Q |  |  |  |  |
|                   |                                                          | 60                     |                          |                                                         |  |  |  |  |
|                   |                                                          | Genesys Customer       | Experience So            | lutions Platform Services About Contact Blog            |  |  |  |  |
|                   |                                                          | 1                      |                          |                                                         |  |  |  |  |
| BAC               | Introducing the Next Generation Customer                 |                        |                          |                                                         |  |  |  |  |
| VITV              | Experience Platform                                      |                        |                          |                                                         |  |  |  |  |
| F                 | 9.33                                                     | (LEARN MORE )          | EE EDITIONS              |                                                         |  |  |  |  |
|                   |                                                          |                        | -                        |                                                         |  |  |  |  |
|                   |                                                          |                        |                          |                                                         |  |  |  |  |
|                   |                                                          |                        | 1 Pa                     |                                                         |  |  |  |  |
|                   | Section 1                                                |                        | GET OF                   |                                                         |  |  |  |  |

You can see a list of the web pages your customer has been browsing during their current visit, as well as the contents of the currently selected web page.

To access the Web Activity view, select the vertical **WEB ACTIVITY** tab on the active-interaction window.

You now see, on the upper right side of your window, a list of the web pages your customer has been viewing during their current visit. On the lower right of your window, you can see the contents of the currently selected web page.

#### Important

If your customer has signed in to your website, you may not be able to view the contents of the web pages they have been browsing.

### How do I filter the list of web pages?

|            |                        |                       | 🧭 John Davis 👻 👤 👻                            | 0 |
|------------|------------------------|-----------------------|-----------------------------------------------|---|
| 1          | 2                      |                       | 3                                             |   |
| All Categ  | Started                | Singleton<br>Duration | PlayGround-Timeout30<br>Url                   |   |
| PlayGround | 4/24/2015, 11:41:07 AM | 00:00:00              | http://135.39.45.211:8081/playground/PG.html  |   |
| PlayGround | 4/24/2015, 11:38:17 AM | 00:02:49              | http://135.39.45.211:8081/playground/PG.html  |   |
| PlayGround | 4/24/2015, 11:36:27 AM | 00:01:50              | http://135.39.45.211:8081/playground/PG.html  |   |
| PlayGround | 4/24/2015, 11:14:45 AM | 00:21:41              | http://135.39.45.211:8081/playground/PG.html  |   |
| PlayGround | 4/24/2015, 11:14:31 AM | 00:00:12              | http://135.39.45.211:8081/playground/PG.html# |   |
| PlayGround | 4/23/2015, 12:02:49 PM | 23:11:41              | http://135.39.45.211:8081/playground/PG.html  |   |
|            |                        | 00:00:38              | http://www.common.com/page/alavaround/PG.html |   |

You can filter the web page list by selecting a category.

Above the list of web pages, there is an area of highlighted text that tells you that you are displaying web pages in all categories.

Click the categories listed next to it to filter out all of the pages that are not in that category.